## **Event Pass &** *ECIA*

Training on How to Check-in Students

**KASSIDY** Workshop Leader

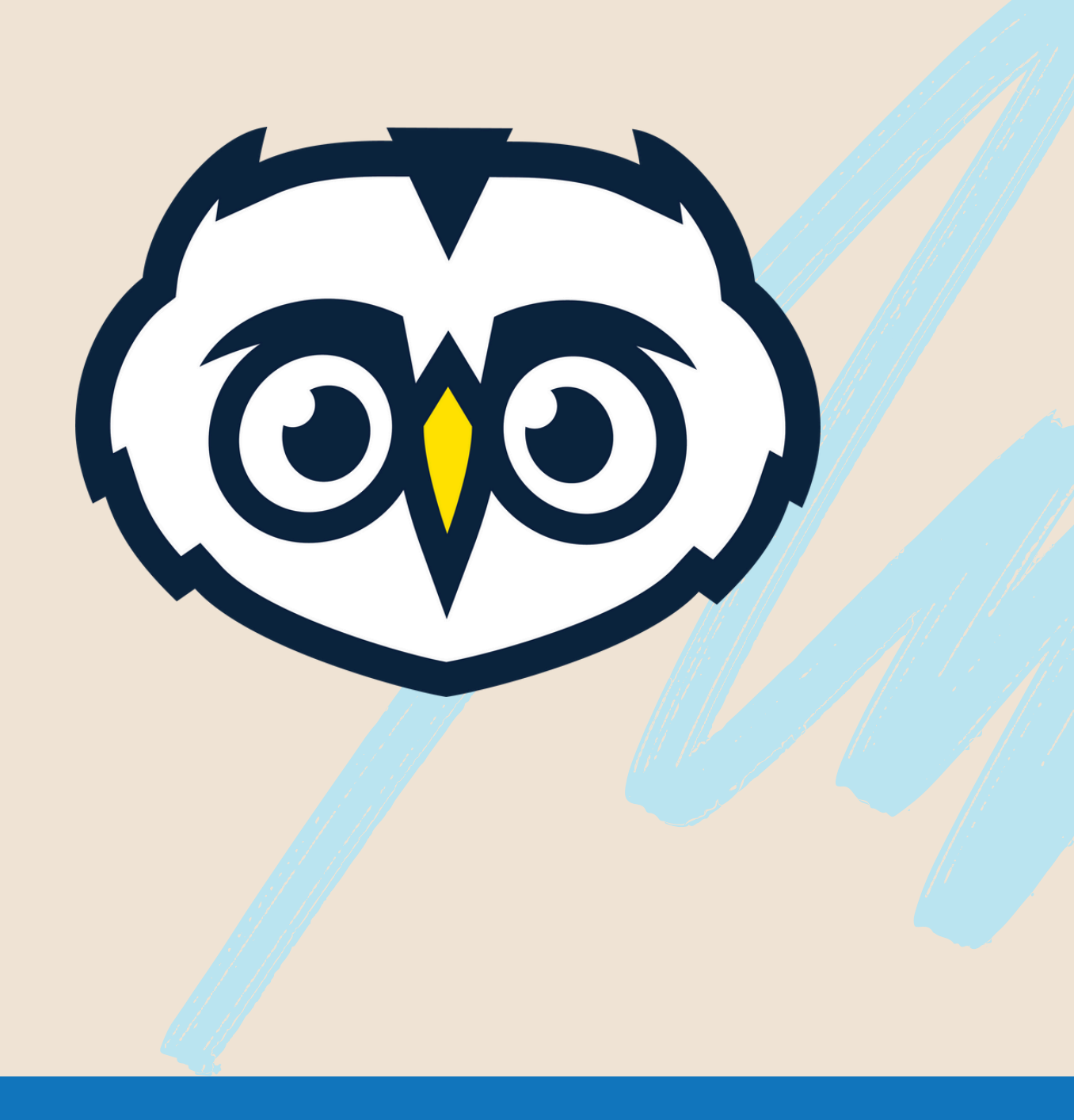

## n a 150

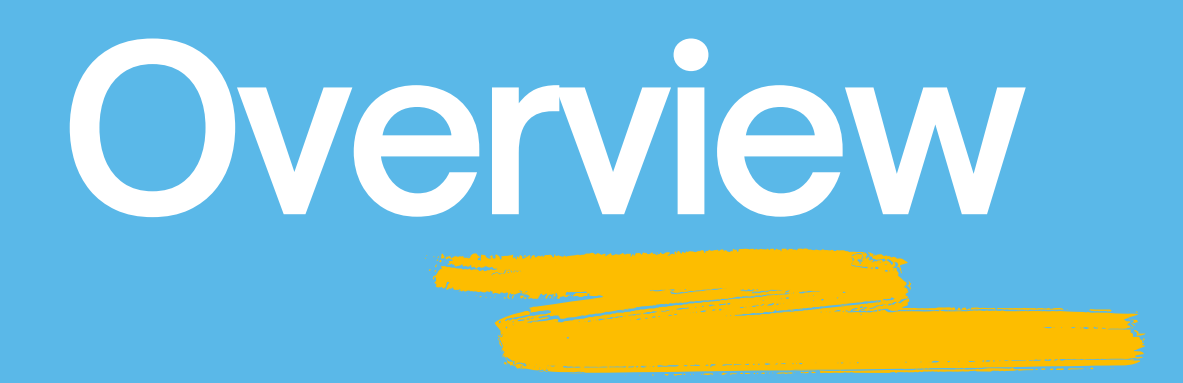

## What you'll learn in this training

### • Event Pass & ECIA Intro

### • Benefits of Event Pass & ECIA

### • How to access the event pass

### • How to use the Event Check-In App

## What is the Event Pass?

- A QR code that is unique to each student
- Stays with you during your entire time at NAIT
- Way to track attendance and involvement
- Can be saved to a digital wallet, screenshotted, or opened through ookslife.ca

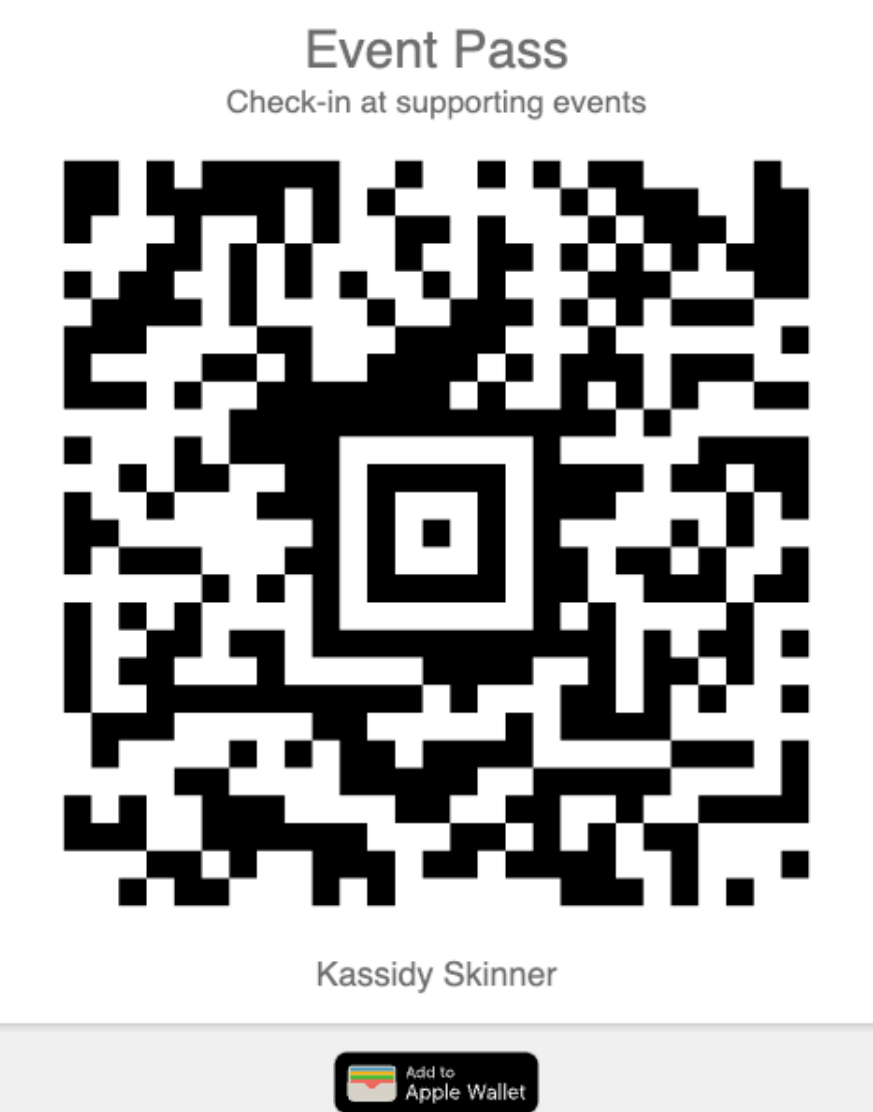

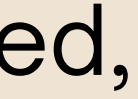

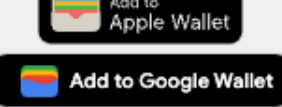

## What is the ECIA?

The Event Check-In App (ECIA) is the app that we use to scan Event Passes to mark attendance!

- Event Check-In"
- NAIT student or staff
- access
- Use NAIT credentials (same as ookslife.ca) to login

• Found in app store under "Campus Labs

• Can be used by any executive, member or volunteer as long as they are an active

No special permissions required for

**The ECIA and Event Pass** work together seamlessly for easy check-in!

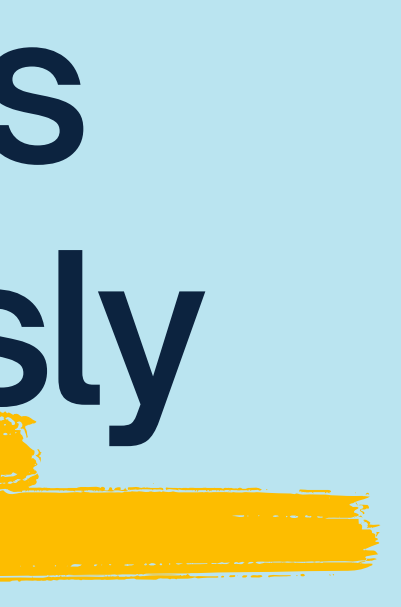

## Why Track Attendance?

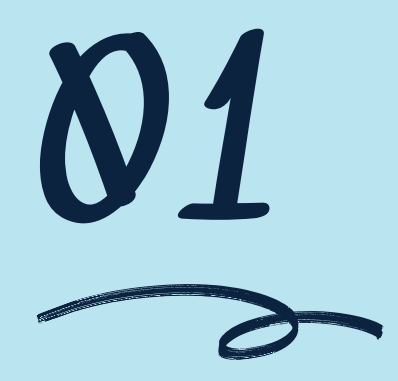

## Understand your audience

Know who is attending your events, how big is your audience, are you spreading out your reach?

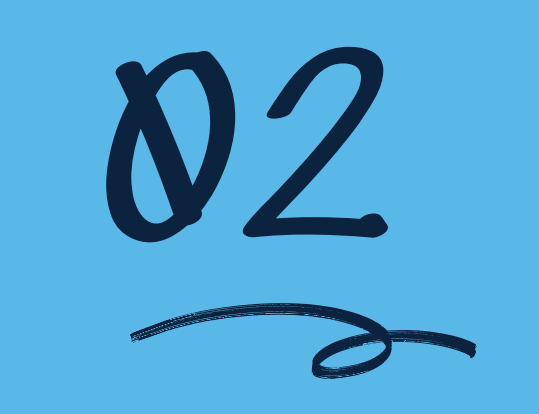

## **Risk Management**

If there is an incident, know who was there and when

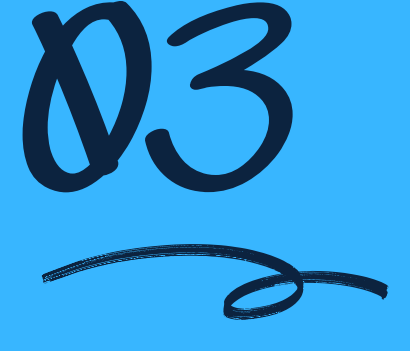

## **Involvement Record**

Give attendees credit and recognition for attending your event!

## Benefits of the ECIA & Event Pass

| 1 | Increased Data Accuracy                          |
|---|--------------------------------------------------|
| 2 | Attendees Automatically Have Verified Reco       |
| 3 | Faster and Less Clutter than Other Sign-in Fo    |
| 4 | <b>Preference in Grant Application Selection</b> |
| 5 | Automatically Get Event Feedback                 |

ords of Their Attendance

orms

## Accessing the Event Pass

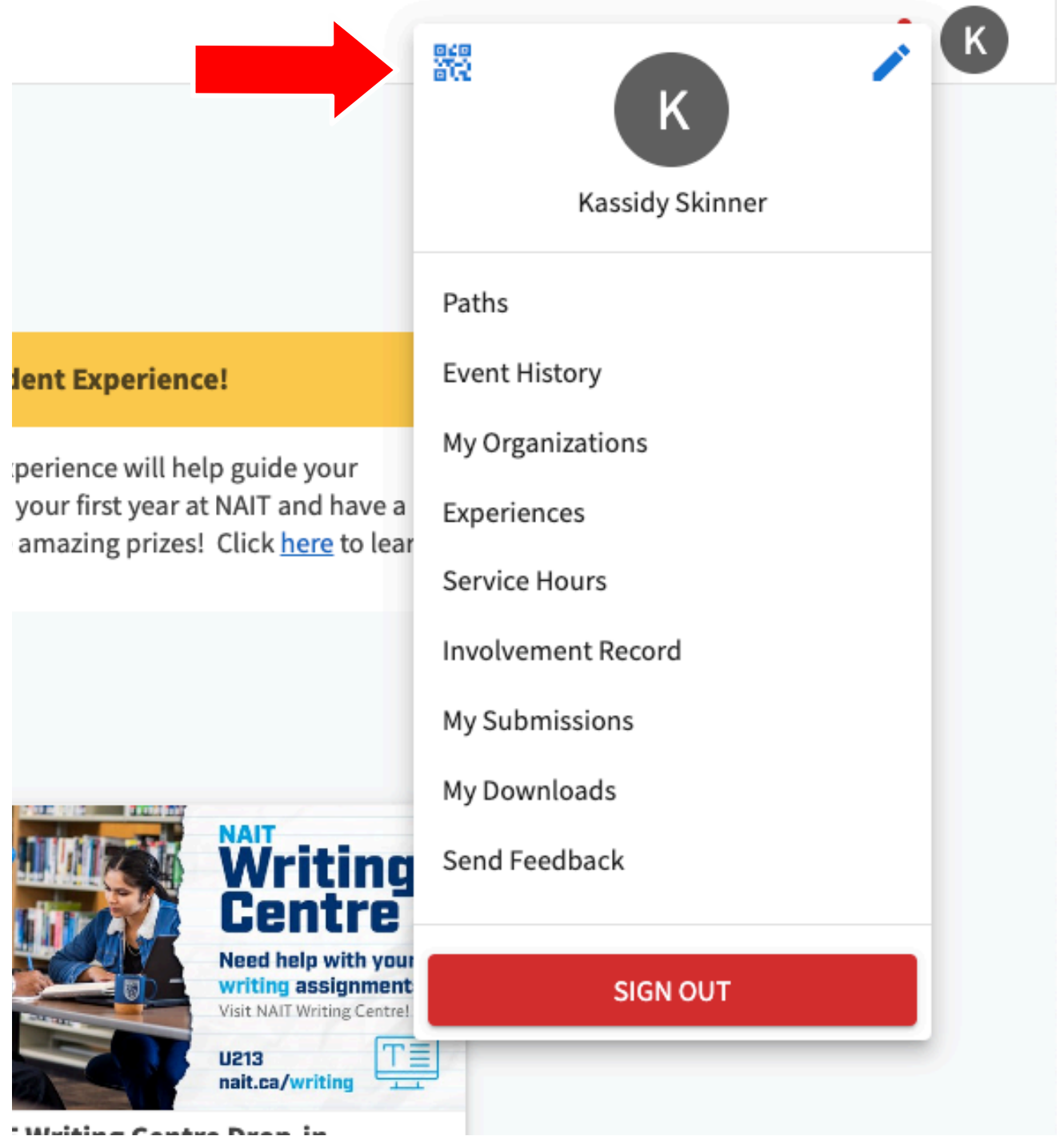

## Finding Your Access Code

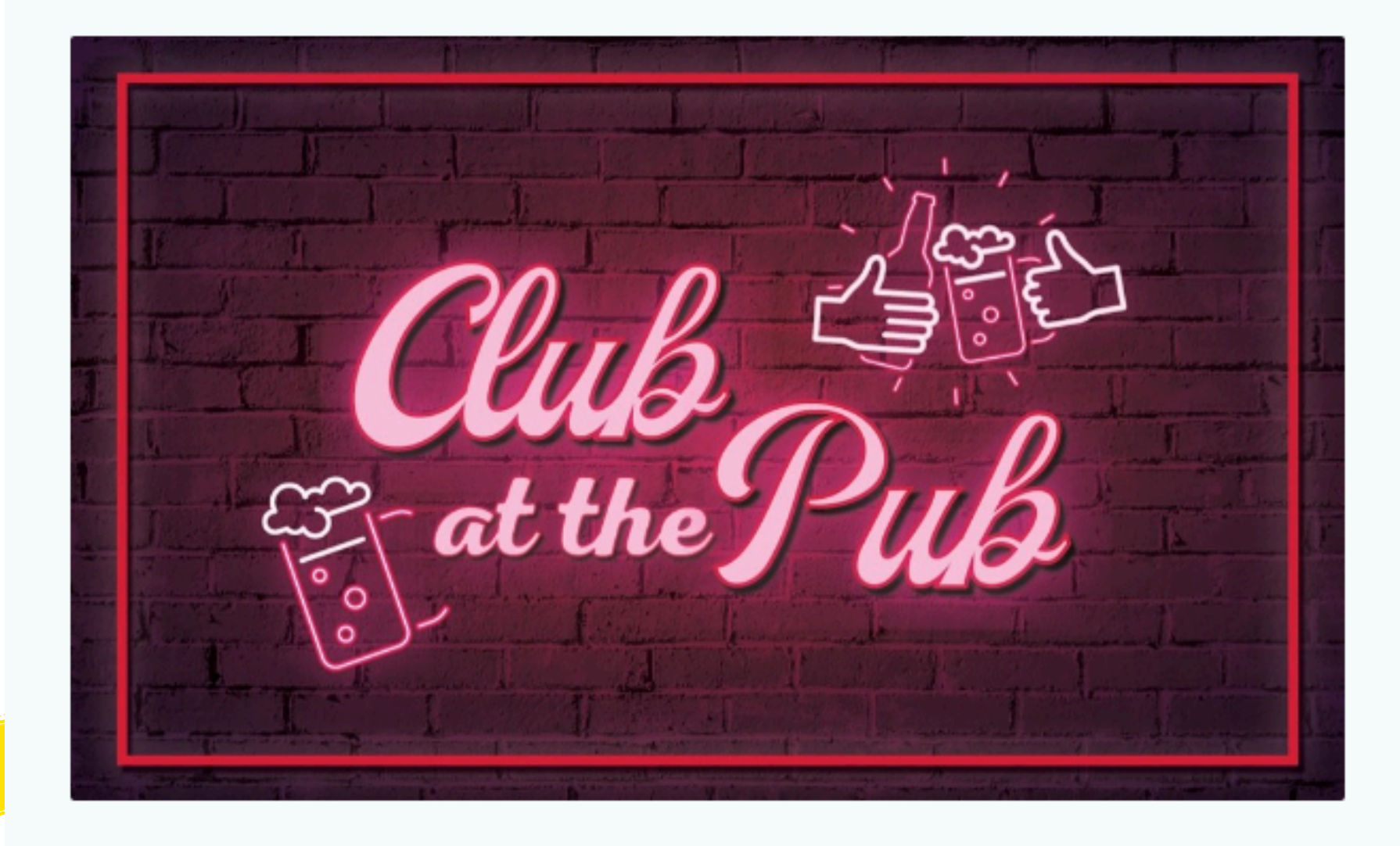

## Club at the Pub

Ē

0

Date and Time Wednesday, September 18 2024 at 4:00 PM MDT to Wednesday, September 18 2024 at 6:00 PM MDT Add To Google Calendar | iCal/Outlook

Location Nest

View Map

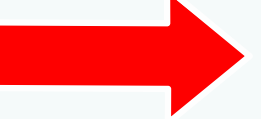

MANAGE EVENT

11762 106 St S110, Edmonton, Alberta

## Finding Your Access Code

← Back to Events List

### **Event Details**

| Image: Constrained state state stat |                          | Club<br>©           | At the Pub<br>Host Organizations<br>NAITSA Events + 1 other<br>Location<br>Nest<br>Begins<br>Wednesday, September 18, 2024 at 4:00 PM MDT<br>Ends<br>Wednesday, September 18, 2024 at 6:00 PM MDT |
|----------------------------------------------------------------------------------------------------|--------------------------|---------------------|----------------------------------------------------------------------------------------------------|
| STATUS<br>Approved                                                                                                    | VISIBILITY<br>The Public |                     | RSVP SETTING                                                                                                    |
|                                                                                                    |                          |                     |                                                                                                    |
| EVENT ATTENDANCE                                                                                                    |                          |                     | TRACK ATTENDANCE                                                                                                    |
| <b>2</b><br>Invitees                                                                                                    | At                       | <b>0</b><br>ttended | <b>O</b><br>Absent                                                                                                    |
| ACCESS CODE                                                                                                    | P7BX2B3                  |                     | СОРҮ                                                                                                    |

CHANGE DETAILS

CANCEL EVENT

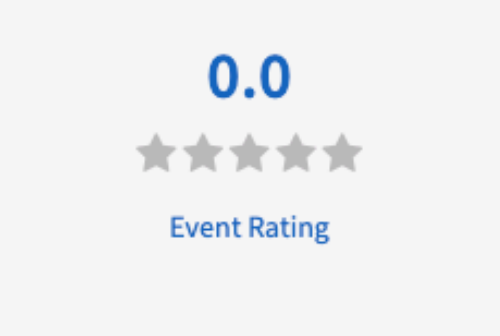

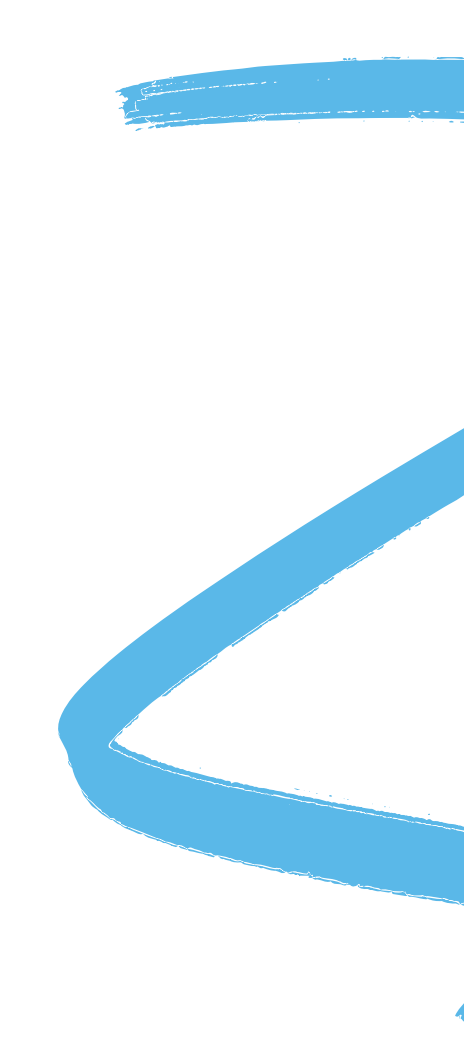

**INVITATIONS & RSVPS** 

**O** Excused

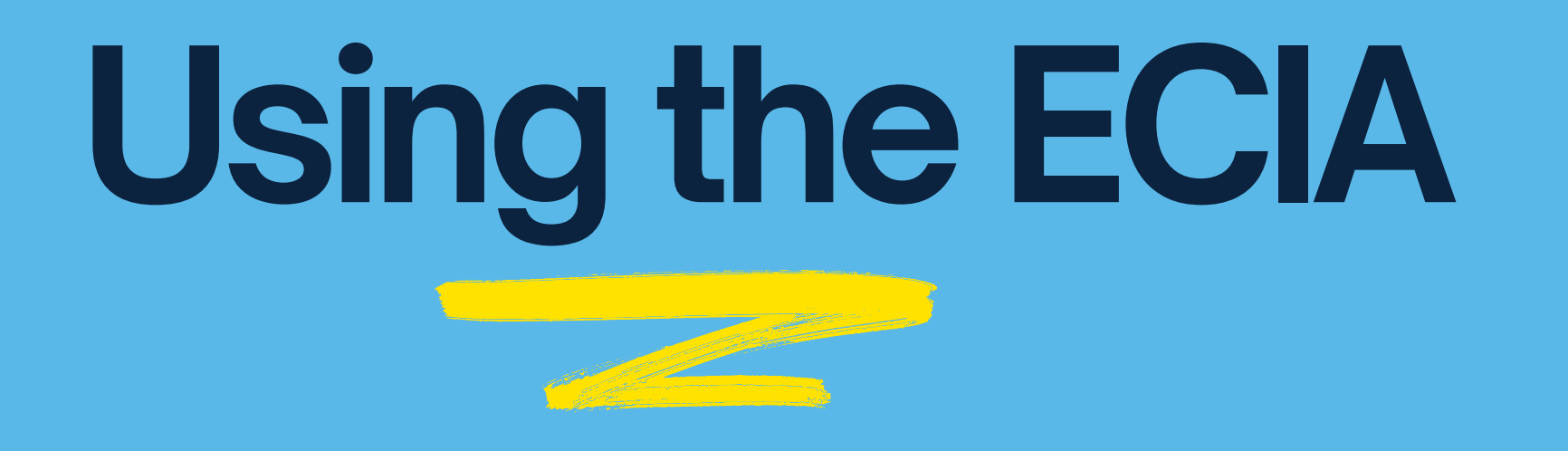

| 1 | Download the ECIA                           |
|---|---------------------------------------------|
| 2 | Enter the Event Access Code from ookslife.c |
| 3 | Sign in to Ookslife.ca                      |
| 4 | Start Scanning!                             |

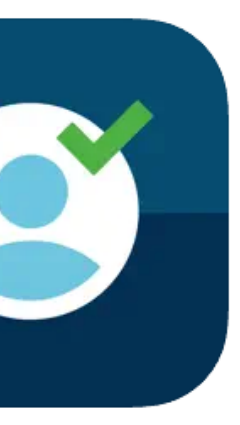

### Campus Labs<sup>®</sup> Event Check-in 4+

Campus Labs, Inc.

★★★★★ 4.8 • 576 Ratings

Free

### ca

# Questions or comments? We'd love to hear from you.

Email us at askclubs@nait.ca

Or Visit the Clubs Handbook at <a href="https://clubshandbook.naitsa.ca/">https://clubshandbook.naitsa.ca/</a>

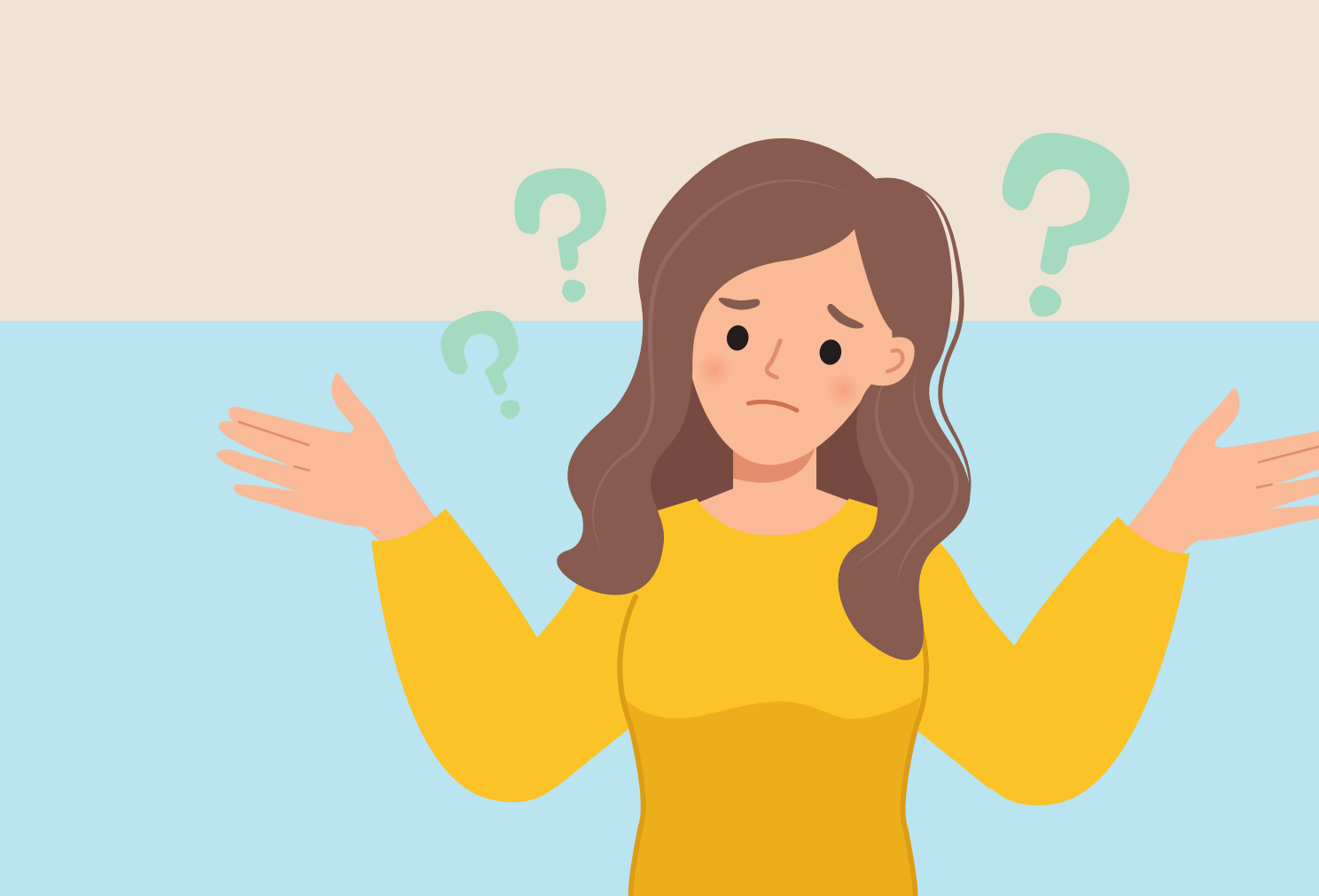